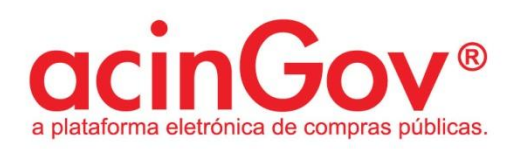

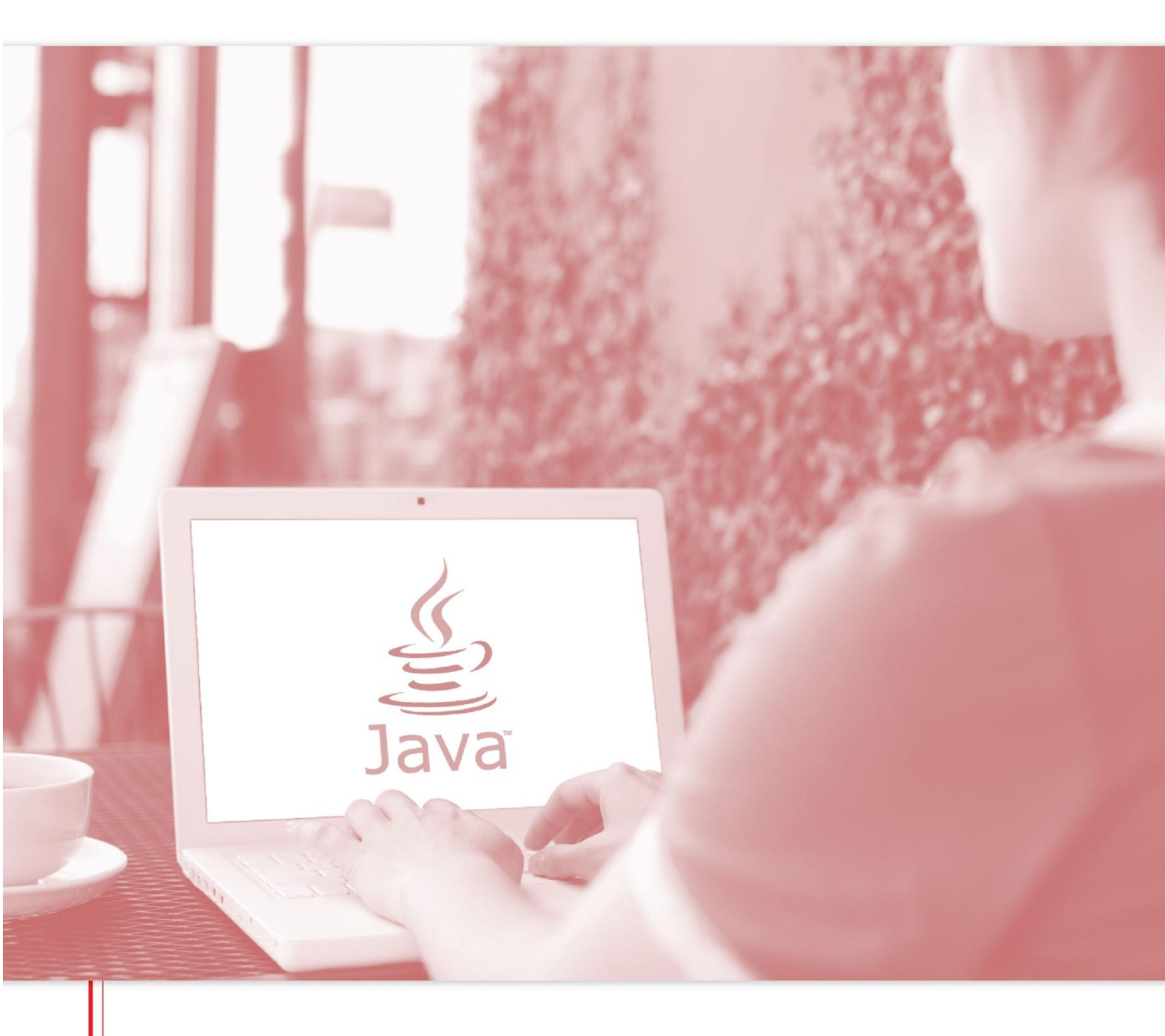

Manual de Configuração do Java

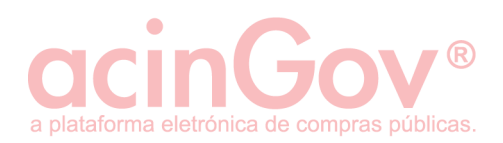

## Índice

| 1.  | Tenho o Java instalado?                                         | 3  |
|-----|-----------------------------------------------------------------|----|
| 2.  | O Java não foi detetado. Como instalar o Java?                  | 5  |
| 3.  | Como atualizar a minha versão do Java?                          | 6  |
| 4.  | Como ativar a versão mais recente do Java instalado no Painel o | le |
| Cor | ntrolo?                                                         | 9  |

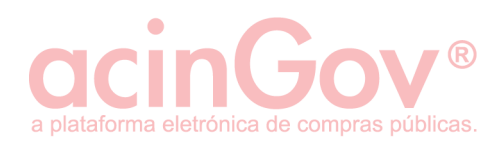

## 1. Tenho o Java instalado?

Para verificar, deverá aceder ao link:

#### https://www.java.com/pt\_BR/

De seguida verifique se possui a versão recomendada do Java, deverá clicar em 'Verificar versão do Java'. Depois de clicar no botão, o aplicativo de deteção de Java pedirá permissão para ser executado.

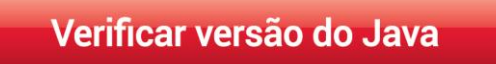

Figura 1 - Verificar a versão do java.

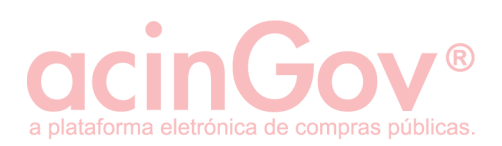

#### Clique em 'Executar Este Plug-in'.

| الله المعالم المعالم المحالي المحالي المحالي المحالي المحالي المحالي المحالي المحالي المحالي المحالي المحالي ال<br>المحالي المحالي المحالي المحالي المحالي المحالي المحالي المحالي المحالي المحالي المحالي المحالي المحالي المحالي | Pesquisar Q<br>Fazer Download Ajuda                                                                                                    |  |  |  |  |
|----------------------------------------------------------------------------------------------------|----------------------------------------------------------------------------------------------------|--|--|--|--|
| Recursos da Ajuda         » O que é o Java?         » Perguntas Frequentes do Mac         Mac OS X Chrome         Por que não consigo usar Chrome com Java 7 em meu Mac?                                                           | Verificando a Instalação<br>Detectando o Java no seu computador<br>X<br>O Plug-in de applet Java necessita da sua permissão para ser executado.                                                                                                    |  |  |  |  |
| Todos os Downloads do<br>Java<br>Se você desejar fazer<br>download do Java para<br>outro computador ou<br>Sistema Operacional, clique<br>no link abaixo.<br>Todos os Downloads do<br>Java                                          | <ul> <li>A aplicação de detecção do Java pedirá permissão para ser executada. Clique em Executar para permitir que o processo de verificação continue.</li> <li>Dependendo das suas configurações do sistema, talvez seja necessário responder aos prompts para permitir que a verificação continue.</li> <li>Se você instalou o Java e há um erro com a verificação, talvez haja um problema de configuração (por exemplo, browser, painel de controle do Java, configurações de segurança), ou o plug-in do Java foi bloqueado pelo browser.</li> <li>* <u>Consulte as perguntas frequentes sobre resolução de problemas</u></li> <li>Moís a instalação do Java, será necessário recarregar ou sair do seu browser para ativar o Java no seu browser. O Javascript também deve ser ativado.</li> </ul> |  |  |  |  |
| Selecionar Idioma   Sobre o Java   Suporte   Desenvolvedores       ORACLE         Privacidade   Termos de Uso   Marcas Comerciais   Isenção de Responsabilidade       ORACLE                                                       |                                                                                                    |  |  |  |  |

Figura 2- Verificar a instalação.

Se concluiu recentemente a instalação do software Java, reinicie o seu navegador (feche todas as janelas do seu browser e volte a abrir) para permitir a nova versão instalada Java, no navegador. O Javascript também deverá ser ativado.

Se preferir simplesmente verificar a sua versão Java e não aceitar os termos da licença, pode fazê-lo a partir da página de verificação.

![](_page_4_Picture_0.jpeg)

## 2. O Java não foi detetado. Como instalar o Java?

Se o Java não foi detetado, então será necessário instalar a partir do seguinte link:

https://www.java.com/pt\_BR/download/

Clique em 'Download Gratuito do Java'.

![](_page_4_Picture_5.jpeg)

Figura 3 - Download gratuito do java.

No final do processo de instalação reinicie o seu computador.

![](_page_5_Picture_0.jpeg)

## 3. Como atualizar a minha versão do Java?

1.1 Abra o menu Iniciar do Windows, e em seguida, clique na opção Painel de Controlo.

![](_page_5_Picture_3.jpeg)

Figura 4 - Acesso ao painel de controlo.

![](_page_6_Picture_0.jpeg)

#### 1.2 Clique em 'Programas'.

![](_page_6_Figure_2.jpeg)

Figura 5 - Programas.

1.3 Localize o ícone do Java e clique duas vezes para abrir o Painel de Controlo do Java.

![](_page_6_Picture_5.jpeg)

Figura 6 – Localizar Java.

![](_page_7_Picture_0.jpeg)

## 1.4 Clique em 'Atualizar'.

| 🛓 Java Control Panel                                                                                                    |                    |              |  |  |  |  |
|----------------------------------------------------------------------------------------------------|--------------------|--------------|--|--|--|--|
| General Update Java Security Advanced                                                                                                    |                    |              |  |  |  |  |
| The Java Update mechanism ensures you have the most updated version of the platform. The options below let you control how updates are obtained and applie                                                                                                    |                    |              |  |  |  |  |
| Notify Me:                                                                                                    | Before downloading |              |  |  |  |  |
| Check for Updates Automatical                                                                                                    | /                  | Advanced     |  |  |  |  |
| Every Sábado at 05:00, Java Update will check for updates. If an update is<br>recommended, an icon will appear in the system taskbar notification area. Move the<br>cursor over the icon to see the status of the update.You will be notified before the<br>update is downloaded. |                    |              |  |  |  |  |
|                                                                                                    |                    |              |  |  |  |  |
|                                                                                                    |                    |              |  |  |  |  |
|                                                                                                    |                    |              |  |  |  |  |
|                                                                                                    |                    |              |  |  |  |  |
|                                                                                                    |                    |              |  |  |  |  |
|                                                                                                    |                    |              |  |  |  |  |
|                                                                                                    |                    |              |  |  |  |  |
| Java Update was last run at 16:47 o                                                                                                    | n 29-06-2015       | Update Now   |  |  |  |  |
|                                                                                                    | ОК                 | Cancel Apply |  |  |  |  |

Figura 7 - Atualizar Java.

![](_page_8_Picture_0.jpeg)

# 4. Como ativar a versão mais recente do Java instalado no Painel de Controlo?

- 2.1 No Painel de Controlo do Java, clique no ícone do Java.
- 2.2 Clique em Exibir para ver as definições do Java Runtime Environment.

| 🛓 Java Control P | anel          |                   | -                 | -                |                | X     |
|------------------|---------------|-------------------|-------------------|------------------|----------------|-------|
| General Update   | Java Secur    | ity Advanced      |                   |                  |                |       |
| View and manage  | e Java Runtim | e versions and se | ttings for Java a | applications and | applets.<br>Vi | ew    |
|                  |               |                   |                   |                  |                |       |
|                  |               |                   |                   |                  |                |       |
|                  |               |                   |                   |                  |                |       |
|                  |               |                   |                   |                  |                |       |
|                  |               |                   |                   |                  |                |       |
|                  |               |                   |                   |                  |                |       |
|                  |               |                   |                   |                  |                |       |
|                  |               |                   |                   | ок               | Cancel         | Apply |

Figura 8 - Exibir definições.

![](_page_9_Picture_0.jpeg)

## 2.3 Verifique se possui ativa a versão mais recente do Java.

| <u>\$</u> | Java Runti | me Environ | ment Settings |                       |                    | ×       |
|-----------|------------|------------|---------------|-----------------------|--------------------|---------|
|           | User Syst  | em         |               |                       |                    |         |
|           | Platform   | Product    | Location      | Path                  | Runtime Parameters | Enabled |
|           | 1.8        | 1.8.0_31   | http://java.s | C:\Program Files (x86 |                    |         |
|           |            |            |               |                       |                    |         |
|           |            |            |               |                       |                    |         |
|           |            |            |               |                       |                    |         |
|           |            |            |               |                       |                    |         |
|           |            |            |               |                       |                    |         |
|           |            |            |               | Find                  | Add                | Remove  |
|           |            |            |               | _                     | ОК                 | Cancel  |

Figura 9 - Salvar configurações.

2.4 Clique em OK para salvar as configurações.

2.5 Clique em OK na janela Painel de Controlo do Java para confirmar as alterações e fechar a janela.

2.6 Tente executar a mesma applet e verifique se está em execução a versão mais recente do Java instalado no sistema.